Please complete the online Vanderbilt Parent Rating Scale by following the directions below. The results will be sent automatically to our office. If you have difficulty or questions, please call us 954-531-0847 or email us at info@draronsonramos.com

Initial Rating

1. Click on the following link or type into your browser https://sync.cnsvs.com

2. Click on "sign in" on the upper right corner, then click on "Administer Cognitive Tests and Rating Scales

3. Username and Password are the same: sfpvanparent

4. You will be asked subject name: type in the child's name lastfirst (for example, SmithJon), no spaces no punctuation.

5. You will be asked to enter the child's birth date, if year of birth is before an option available choose the closest year, this information is not critical.
6. Follow the onscreen directions.

Follow Up Rating

To complete a follow up rating scale for your child, follow the same instructions as above however, the username and password are: sfpvanfup